## Accedere a www.ircouncil.it

Area soci e corsi

Login – crea utenza esterna

Registrarsi inserendo tutti i dati richiesti, in particolare nelle voci:

- Qualifica professionale: selezionare "professionista del soccorso (non sanitario)

- Informazioni professionali/professione: selezionare studente professioni sanitarie; luogo di lavoro: Università degli Studi di Verona

## Click REGISTRATI

Successivamente alla mail indicata in sede di registrazione arriva un link da attivare per confermare la registrazione

Rientrare in area soci e corsi con le nuove credenziali

Entrare in CALENDARIO CORSI e selezionare: data in cui si è inseriti, BLSD sanitari, Regione Veneto, Provincia Verona

Se ci sono più corsi BLSD sanitari a Verona nella data del proprio corso, entrare e verificare che il centro di formazione di riferimento sia il SUEM 118 di Verona

Partecipa in qualità di: esecutore

Click ISCRIVITI

Viene in automatico inviata una mail al referente del corso, non è necessario ricevere una conferma.